### NSW

**NSW Inc.** Confidential and Proprietary

# RealWearCloudで「Devices」の設定情報を表示させる手順

サービスソリューション事業本部 ビジネスイノベーション事業部

v1.0

Humanware By Systemware

### INDEX

- 1. 「Devices」の設定情報が表示されない場合
- 2. Operator Roleの確認
- 3. Operator→AdminへRole変更
- 4. 「Devices」の設定情報が表示される

#### RealWearCloudで「Devices」の設定情報が表示されない場合

**NSW Inc.** | Confidential and Proprietary

#### 1. 「Devices」の設定情報が表示されない場合

「Devices」の設定情報が表示されない場合は、管理者(Owner又は Admin)へユーザーRoleの変更(Operator→Admin)を依頼する

| Headset Management - RealW                               | lea × +                                                   |                                                                  |                                                                                                    | ~ - <b>D</b> ×                                  |
|----------------------------------------------------------|-----------------------------------------------------------|------------------------------------------------------------------|----------------------------------------------------------------------------------------------------|-------------------------------------------------|
| $\leftrightarrow$ $\rightarrow$ C $\square$ foresight.re | realwear.com/app/devices/6458abe40840a6478d3a8669         |                                                                  |                                                                                                    | 🔤 Q 🖻 🖈 🖬 🌆 📒                                   |
| realwear                                                 |                                                           |                                                                  |                                                                                                    | What's new? Dark KT Koji Takao<br>BRIDGESTONE-P |
| ② Dashboard                                              | Device: Navigator520-4543-001 (MPA6N                      | 920D2052986)                                                     |                                                                                                    |                                                 |
| S Devices                                                | Edit device information                                   |                                                                  |                                                                                                    |                                                 |
| C Reporting PRO                                          | Status:<br>Currently not visible                          | Firmware version:<br>Jan 12, 2023 (1.4.3-41)<br>Update Available | Support:<br>Service plan in date                                                                       |                                                 |
| C Groups                                                 |                                                           |                                                                  |                                                                                                    |                                                 |
| App Catalog                                              | Device Information     Click to change Device Information |                                                                  | > L Update Firmware                                                                                    | 0                                               |
| Firmware PRO                                             |                                                           |                                                                  |                                                                                                    |                                                 |
| X Utilities                                              | Usage of all apps in the last 7 days                      |                                                                  |                                                                                                    |                                                 |
|                                                          |                                                           |                                                                  | PRO FEATURE<br>To see insight into your device<br>and app usings, plasme upgrade<br>to a pro-workspace | Upgrade to a Pro Workspace                      |
|                                                          | Detailed usage of all apps in the last 7                  | days                                                             |                                                                                                    |                                                 |
|                                                          |                                                           |                                                                  | PRO FEATURE<br>To see insights into your device<br>and app usage, please upgrade<br>to a pro workspace | Upgrade to a Pro Workspace                      |
|                                                          | Device Groups<br>Manage the groups for this device        |                                                                  |                                                                                                    |                                                 |
|                                                          | Group Name                                                |                                                                  | Actions                                                                                                |                                                 |
| Knowledge Base 14 DEVICES UPGRADE TO PRO                 | Add To Group                                              |                                                                  |                                                                                                    |                                                 |

#### 管理者(Owner又はAdmin)のRole変更作業

**NSW Inc.** | Confidential and Proprietary

#### 2. Operator Roleの確認

#### 「Users」を選択して、該当のアカウントのRoleが「Operator」を確認する

| realwear.             |                             |           |                         | What's new? 3 C Dark |
|-----------------------|-----------------------------|-----------|-------------------------|----------------------|
| ② Dashboard           |                             |           |                         |                      |
| C Devices             | Users                       |           |                         |                      |
| Reporting PRO         | Search                      |           |                         |                      |
| G Groups              | Email 🛧                     | Role      | Name                    | Last logged in       |
| App Catalog           | lang dingan sanjana sala    | operator  | Star Male granter       | Now                  |
| B My Apps             | ad the set of generative (g | owner     | Jacob Chemical          | Now                  |
| <b>ថ្លំប្</b> ំ Users |                             | Items per | page: <u>50 ▼</u> 1 - 2 | 2 of 2  < < > >      |
| Firmware PRO          |                             |           |                         |                      |
| 🔀 Utilities           | Invites                     |           |                         |                      |
|                       | Search                      |           |                         |                      |

#### 3. Operator→AdminへRole変更

#### Role「Operator」となっているものを「Admin」へ変更する

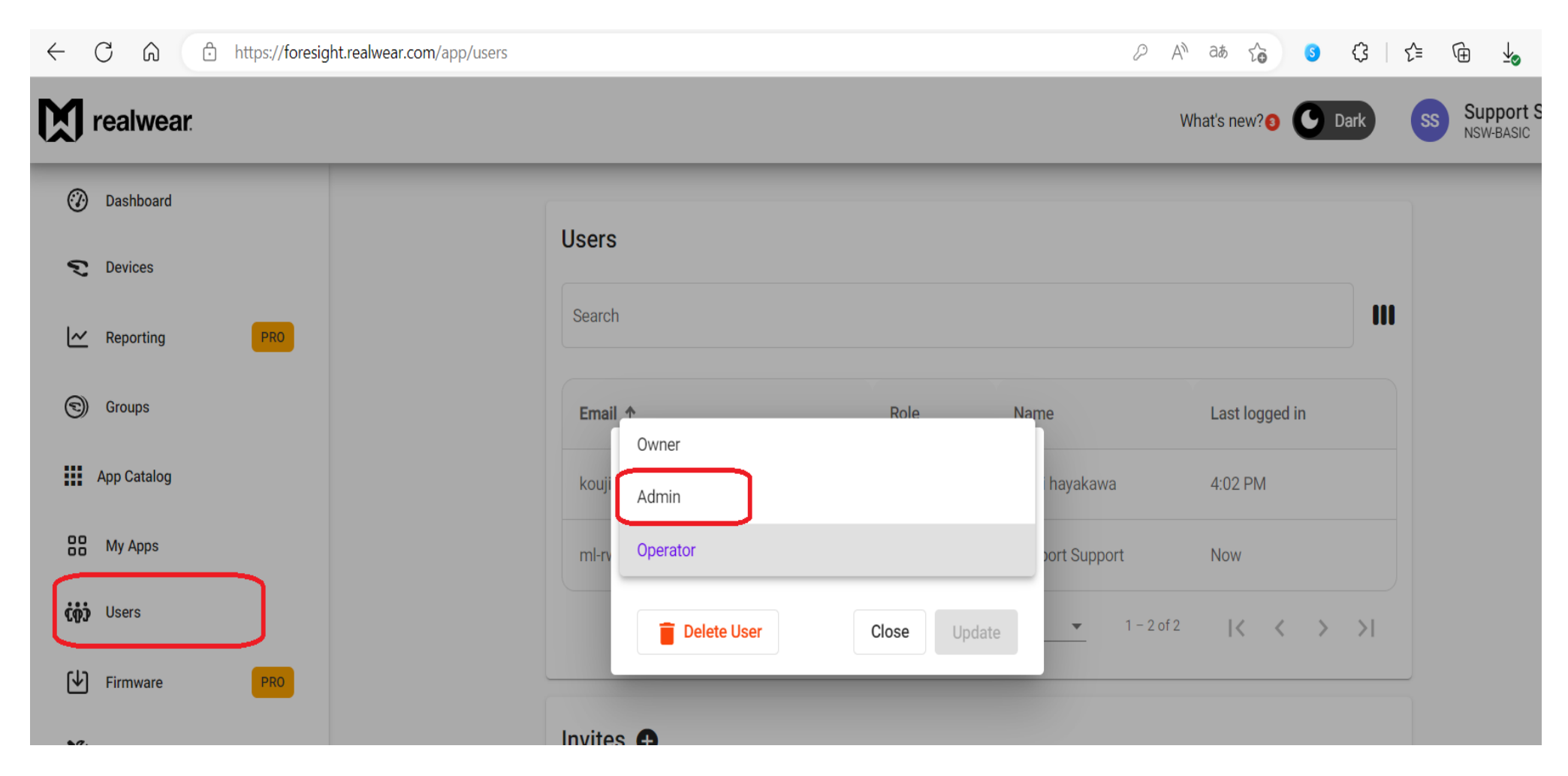

#### ユーザーのRole変更後の確認作業

**NSW Inc.** | Confidential and Proprietary

#### 4. 「Devices」の設定情報が表示される

#### Role「Admin」へ変更後のアカウントでログインすると「Devices」の設定情報が表示される

| ←     C     A     A       Image: https://foresight.realwear.com/app/devices/61e52cf3873f2b1f505233e5     A |                              |                   |                                                |   |                                                  | AN aa    | S (3   ≤          | G 🌔 י        |
|----------------------------------------------------------------------------------------------------|------------------------------|-------------------|------------------------------------------------|---|--------------------------------------------------|----------|-------------------|--------------|
|                                                                                                    |                              |                   |                                                |   |                                                  | What's n | ew? 🟮 🕒 Dark 🛛 早浩 | 早川 浩二<br>NSW |
| Dashboard                                                                                                  | Device: SVBI-N500-6          | (MPA6MC1          | ION6359080)                                    |   |                                                  |          |                   |              |
| Devices                                                                                                    | Edit device information      |                   |                                                |   |                                                  |          |                   |              |
| Reporting                                                                                                  | Status:<br>Currently visible | Firmwar<br>— (1.) | Firmware version:<br>(1.5.3-42)                |   | Support:<br>Service plan expired on Dec 30, 2022 |          |                   |              |
| C Groups                                                                                                   |                              | Upc               | late Available                                 |   | Renew support                                    |          |                   |              |
| 🙃 Wi-Fi                                                                                                    |                              |                   |                                                |   |                                                  |          |                   |              |
| App Catalog                                                                                                | A Home Screen                | · · 0             | Pin Policy                                     | • | Camera                                           | •        | Language Selector | •            |
| SS My Apps                                                                                                 | Control Panel                | •                 | Web Apps                                       | • | •) WearHF                                        | •        | Cloud Sync        | O            |
| -X- RealWear Connect                                                                                       | Applications                 | > <b>0</b>        | Device Information<br>Click to change Device I | > | Remove Device                                    | >        | Update Firmware   | C            |
| <b>ຕໍ່ຕູ້ງ່</b> Users                                                                                      |                              |                   |                                                |   |                                                  |          |                   |              |
| Firmware                                                                                                   | Cloud Assistance             | > ?               | Deploy Wi-Fi Configurati                       | > |                                                  |          |                   |              |
| VG Heilblog                                                                                                |                              |                   |                                                |   |                                                  |          |                   |              |
| E Knowledge Base                                                                                           | Usage of all apps i          | n the last 7      | days                                           |   |                                                  |          |                   |              |
| 20/20 DEVICES                                                                                              | 0.4h                         |                   |                                                |   |                                                  |          |                   |              |

## NSW

"新たな社会"の実現に貢献する

New Sustainable World by Digital